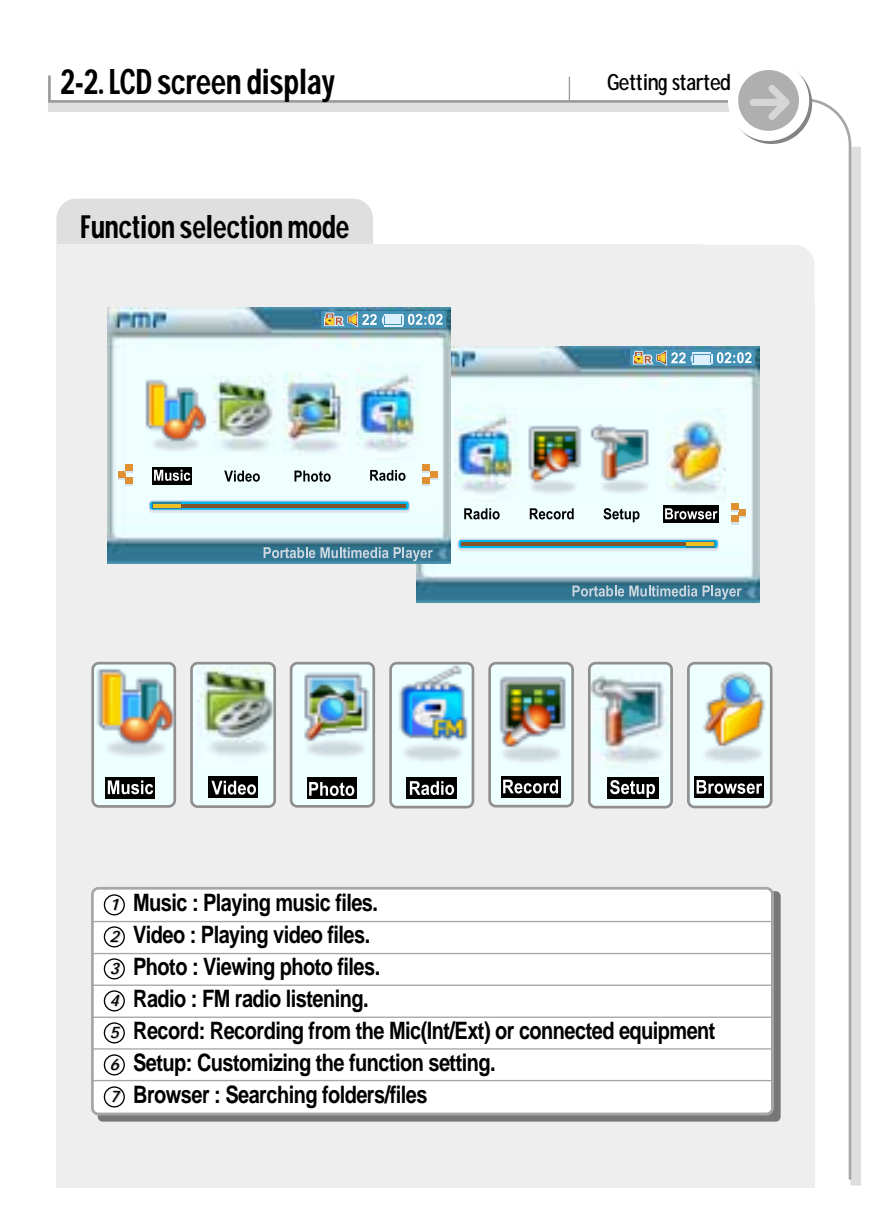

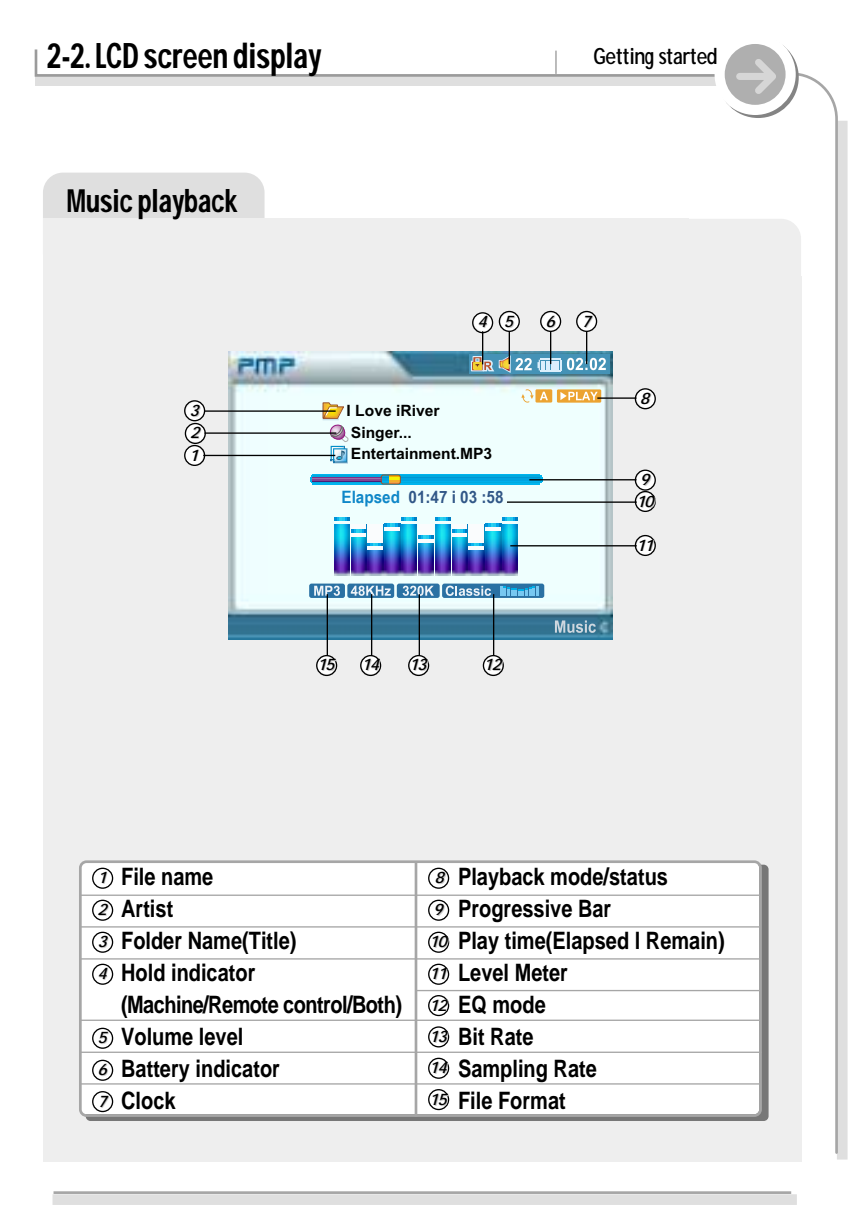

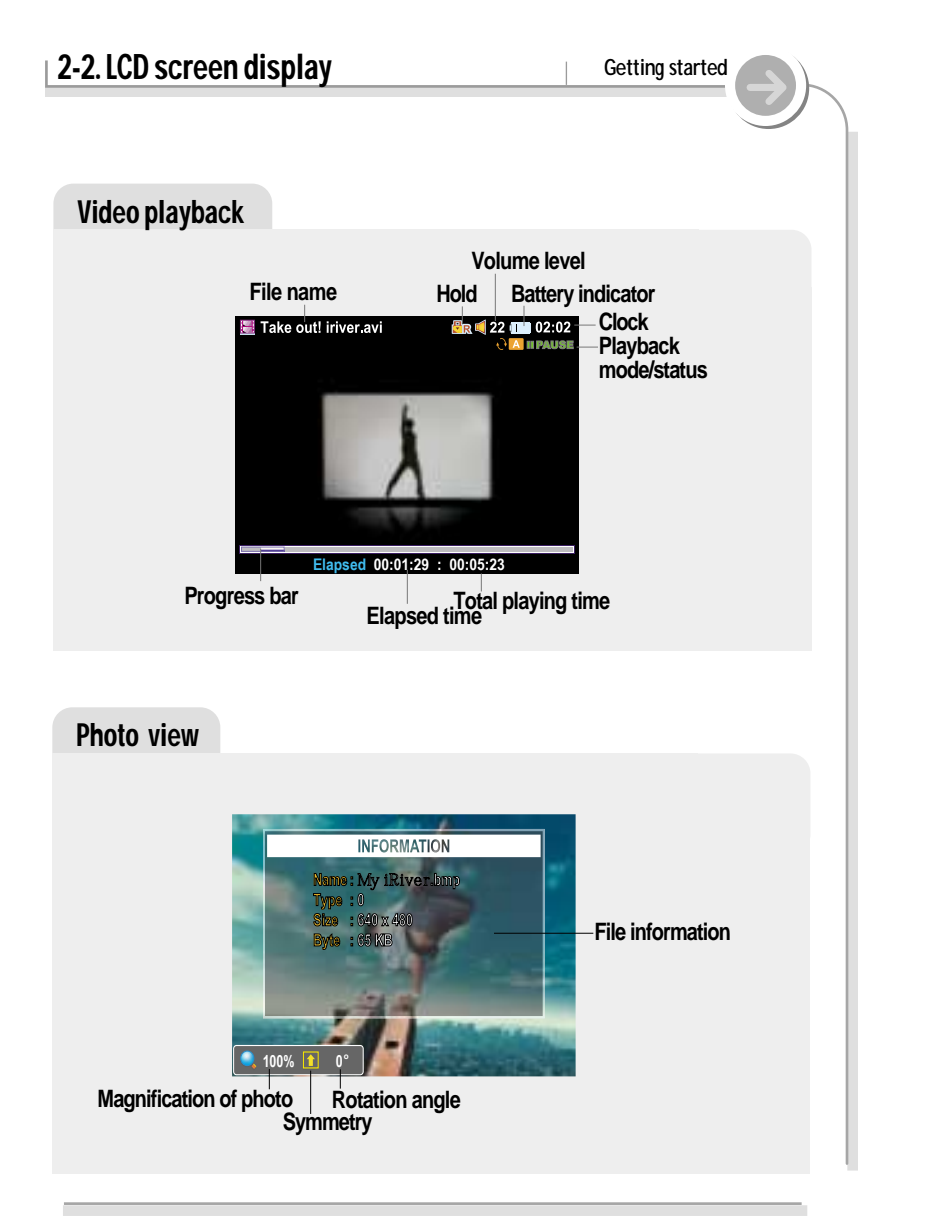

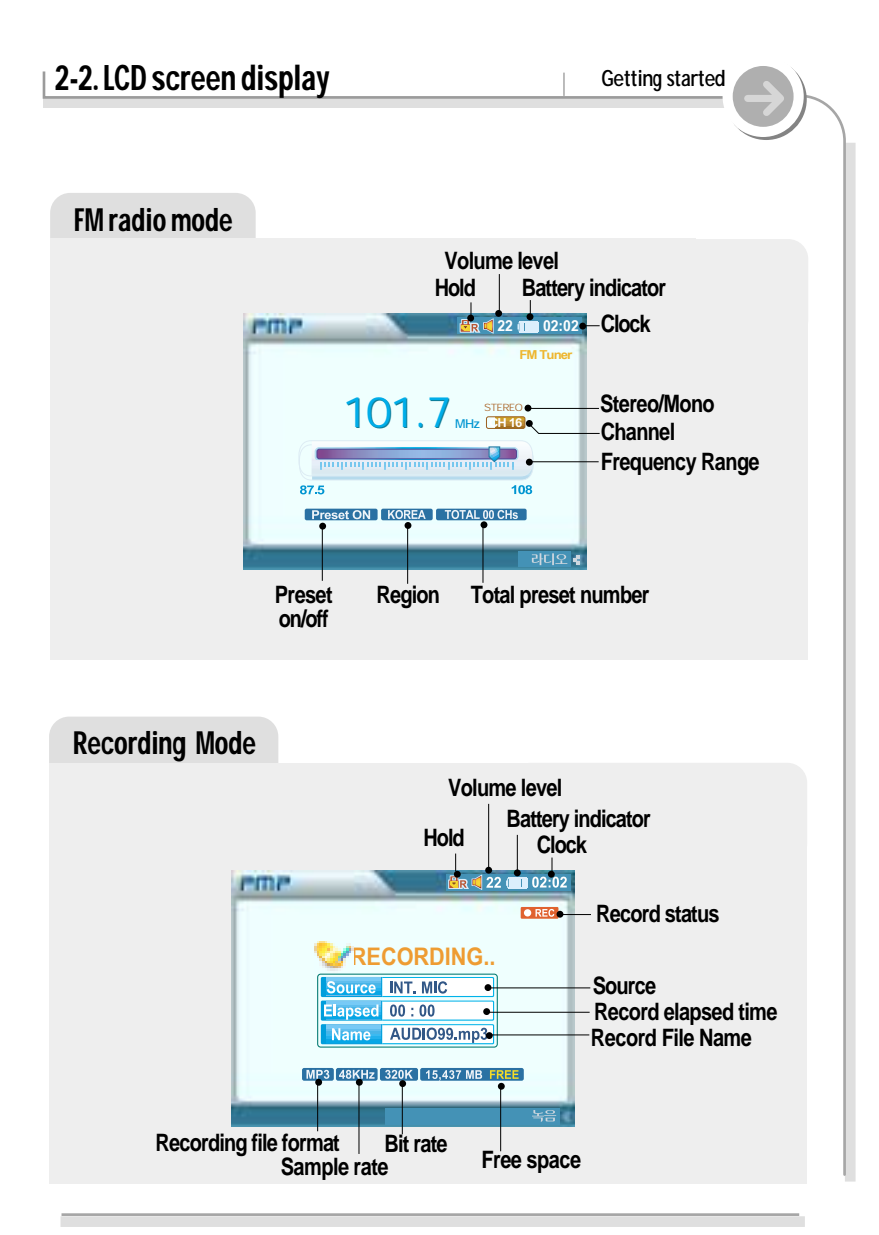

# 2-3. Connecting and installation Getting started about battery indicator If the battery is fully discharged... If the battery is fully discharged, the red 📴 🖬 🗐 22 🧰 02:02 battery icon is blinked in the system LCD. Fully charged • The may not charge if you switch to playback mode during USB charging. C used Fully discharged If the battery is all worn out... If the battery is all worn out, the player turn off after "Low Battery" is displayed on the LCD. Low Battery • If the player turn off because the battery is all worn out, please turn on the player after connect the AC adapter and charge over the 20 second. • If the battery is detached while the player is operated by AC adapter, the player is turn off for system protection.

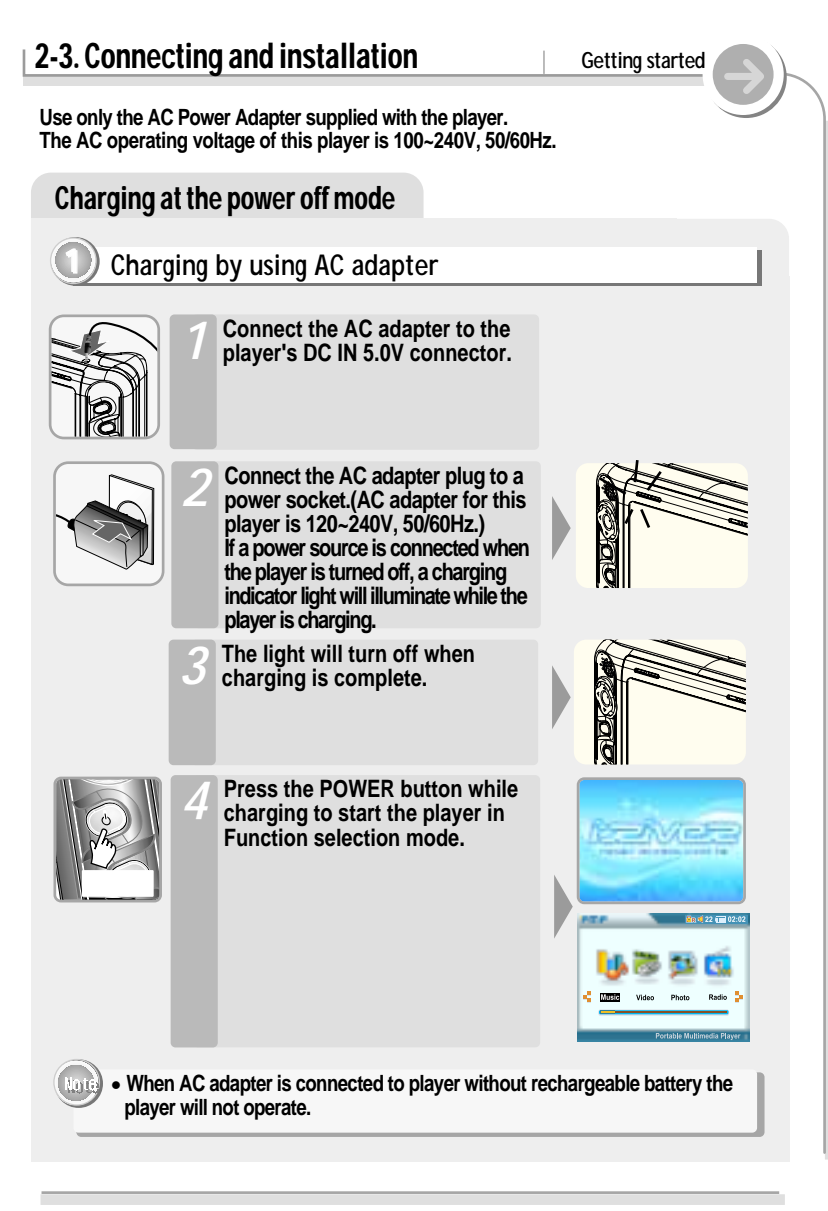

#### 2-3. Connecting and installation 2-3. Connecting and installation Getting started Getting started Charging at power on mode Charging at the power off mode Charging by using USB cable Charging by using AC adapter Push the USB lock to open the If the battery is fully discharged, protective cover. the red battery icon is blinked in 02:02 22 the system LCD. (→ D Connect the USB cable to the '**В**" Туре If the battery is all worn out, player 's USB Port. turn offed the power after "Low Battery" is displayed on the LCD. Low Battery Connect the USB cable to the ÷\_-• Connect the AC adapter to the PC's USB port. player's DC IN 5.0V connector. A charging indicator light will illuminate while the player is charging. Connect the AC adapter plug to The light will turn off when a power socket. If a power charging is complete. source is connected when the player is turned off, a charging indicator light will illuminate while the player is charging. The light will turn off when charging is complete. The charging time : Approx. 2.5~3 hours (At full discharge) The discharging(play) time : Approx. 4 hours (At video playback)

### 2-3. Connecting and installation

Getting started

You can detach or attach the battery to for the new battery is changed.

#### About the Rechargeable battery

#### D Battery detach

Press the lock to release the battery and slide it out of the player.

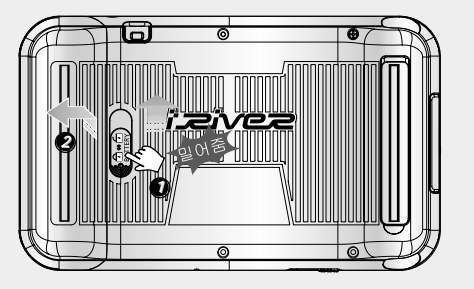

#### Battery attach

Slide the battery onto the player until it locks into place.

- Charge and store the battery at room temperature.
   It may not charge properly in hot or cold temperature environments.
- Do to attempt to disassemble the battery. Do not expose the battery to open flame.
- These activities could cause the battery to explode resulting in serious injury.
- Do not contact the connectors of the battery to metal objects, or an electrical shock may occur.

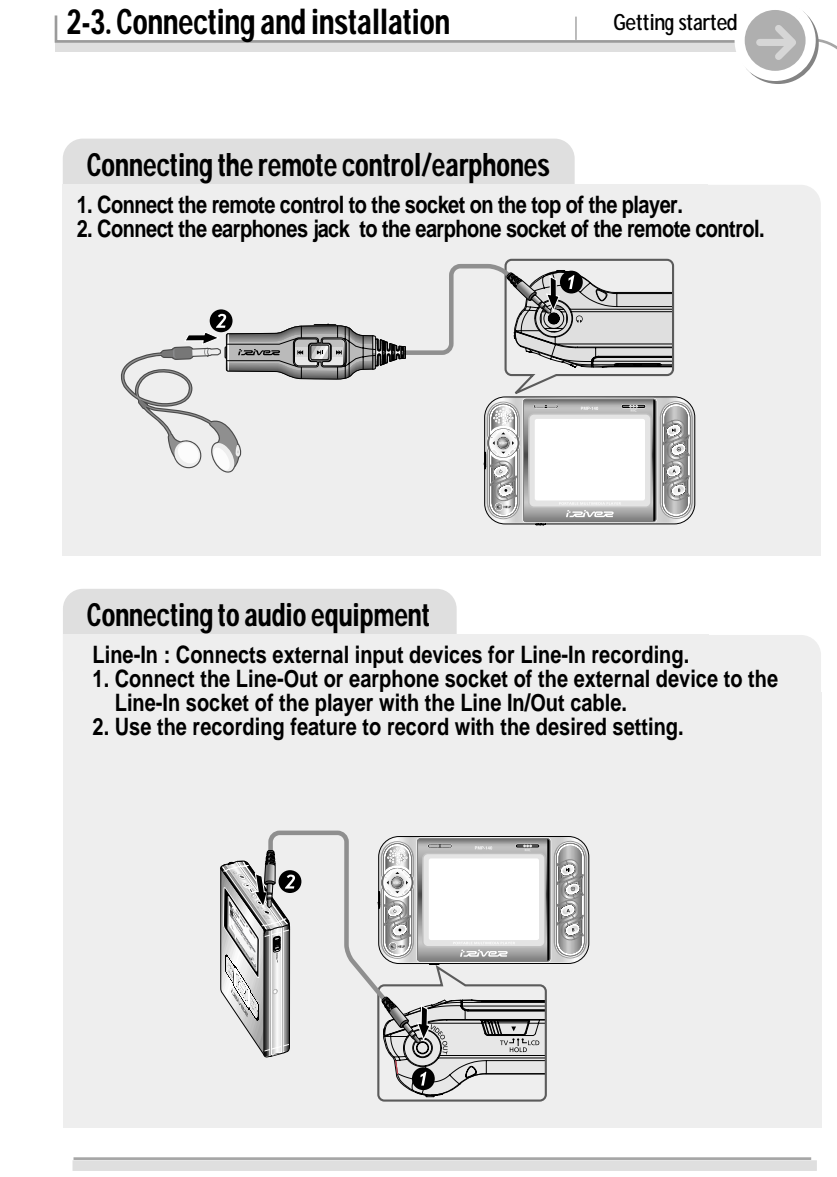

#### 2-3. Connecting and installation

Getting started

#### 2-3. Connecting and installation

Getting started

#### Connecting to a TV

- 1. Select TV from "TV/HOLD/LCD" switch.
- 2. Connect AV cable with player as shown on the diagram below.
- 3. Connect RCA jack to the TV as shown on the diagram below. (Yellow - Video, White - Audio L.ch, Red - Audio R.ch)

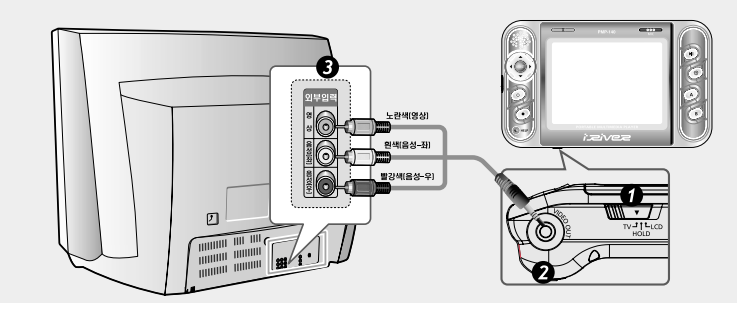

#### Connecting to external microphone

To use an external microphone for recording, connect the external microphone cable to the Line-In/Video Out socket.

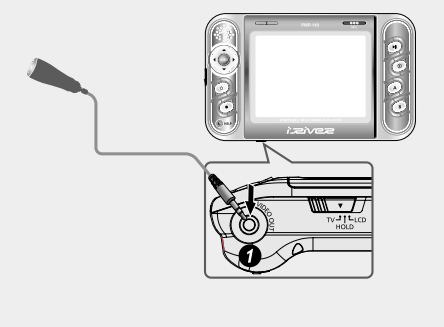

# Operate the software Windows ME, Windows 2000 and Windows XP will recognize the PMP-100 as a USB drive automatically and you can use the player with out installing PMP Manager. For Windows 98 SE users, the PMP Manager must be installed for the computer to recognize the player. All users must install PMP Manager to use the Database function.

Insert the Installation CD into the CD-ROM drive. The installation will start automatically.

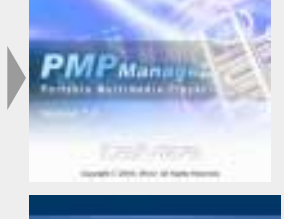

Click "Next" to continue installation.

If the product is connected, disconnect it from the PC and press the "OK"

Select the folder to Install. Click "OK".

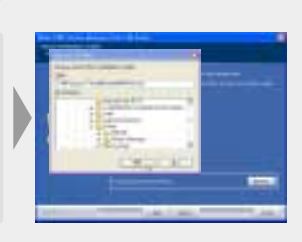

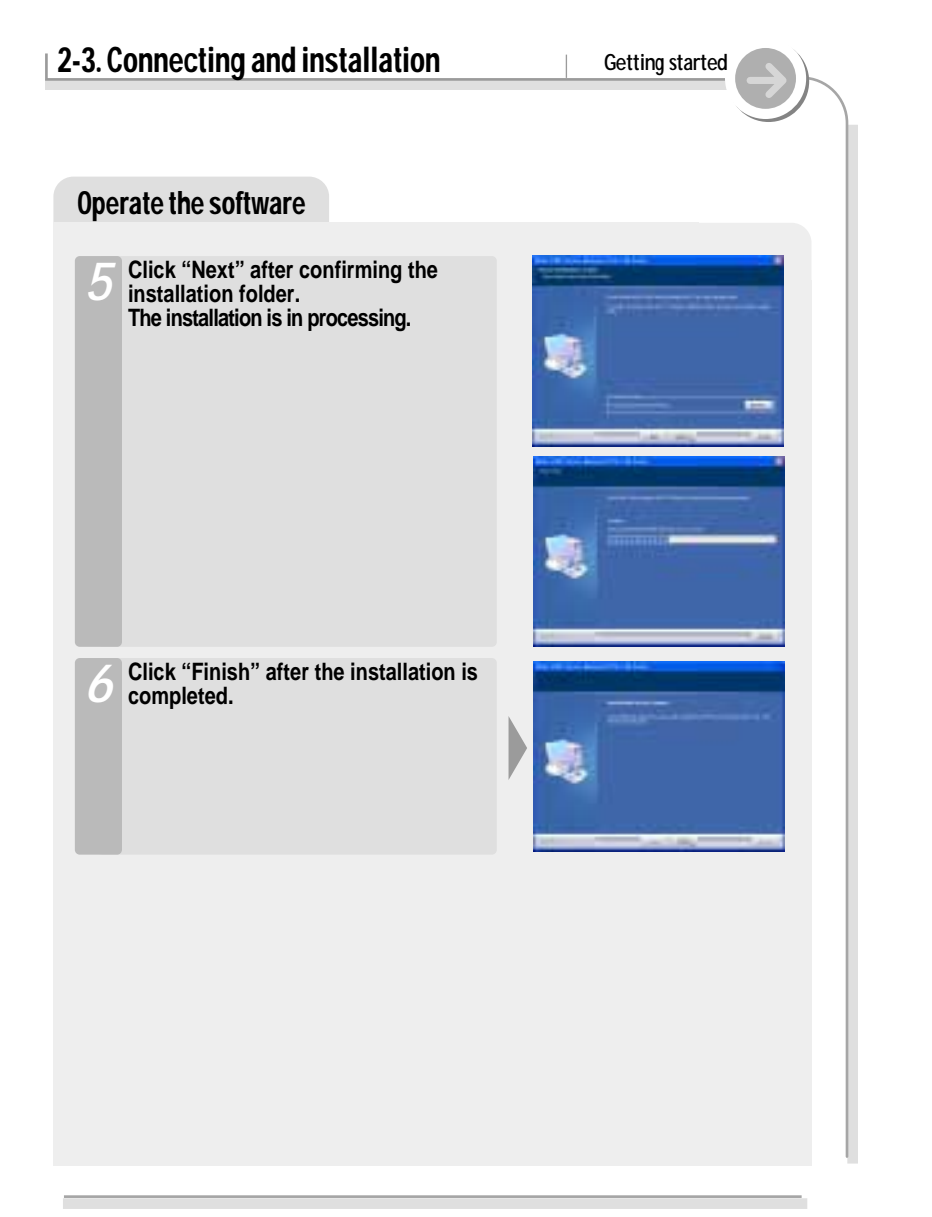

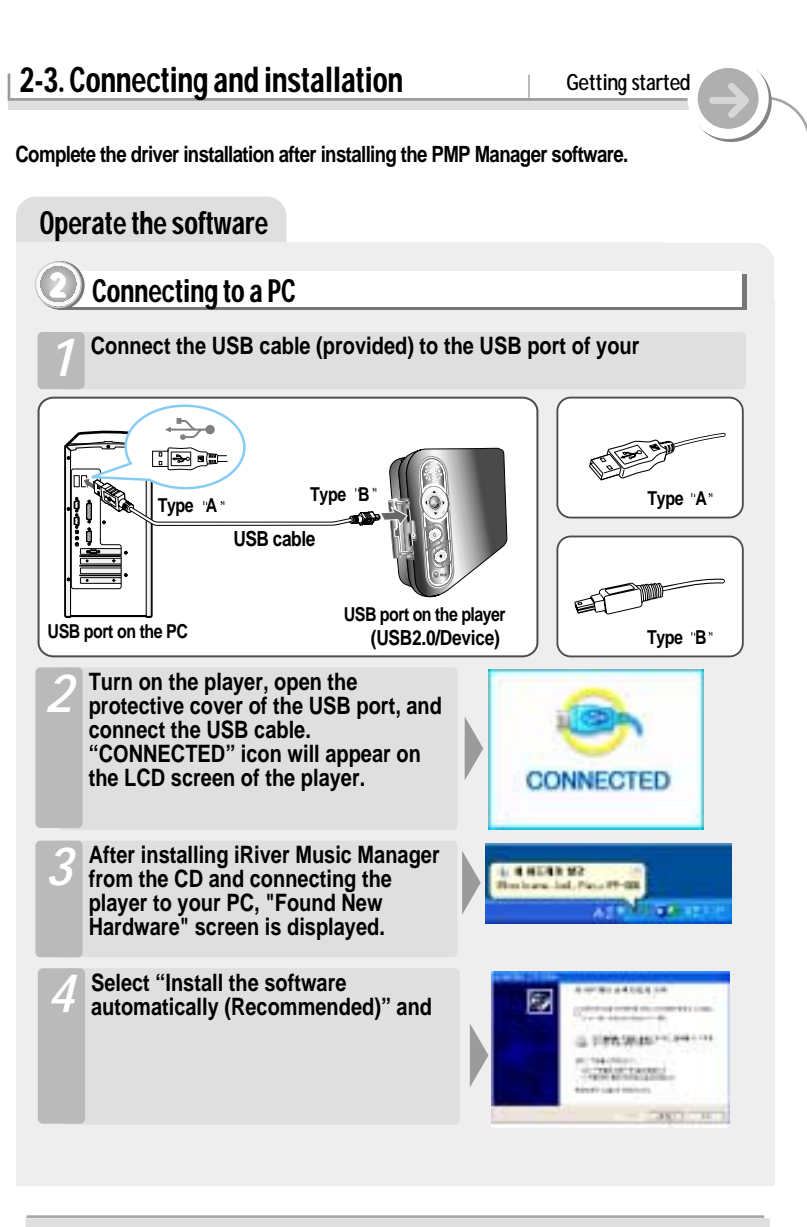

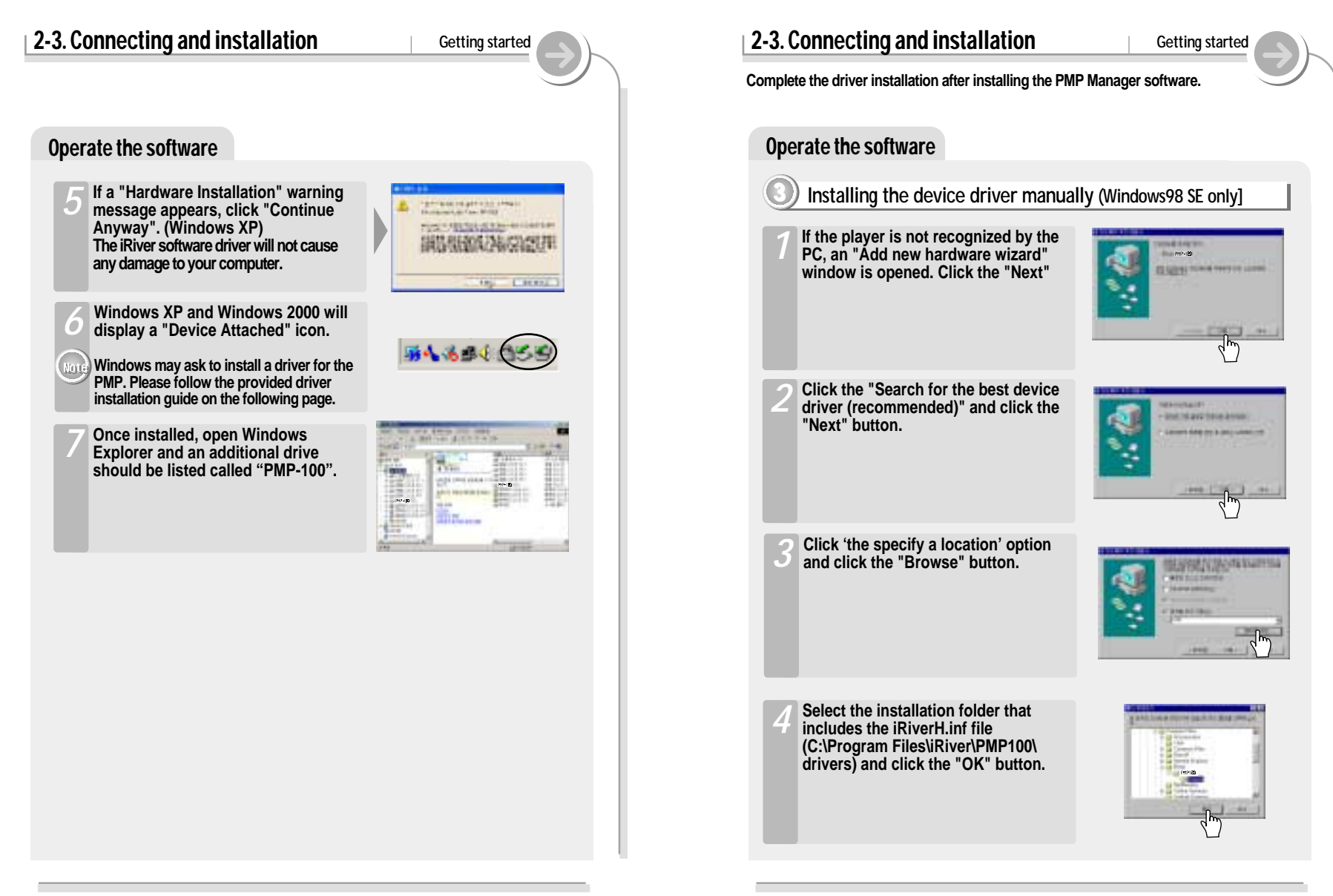

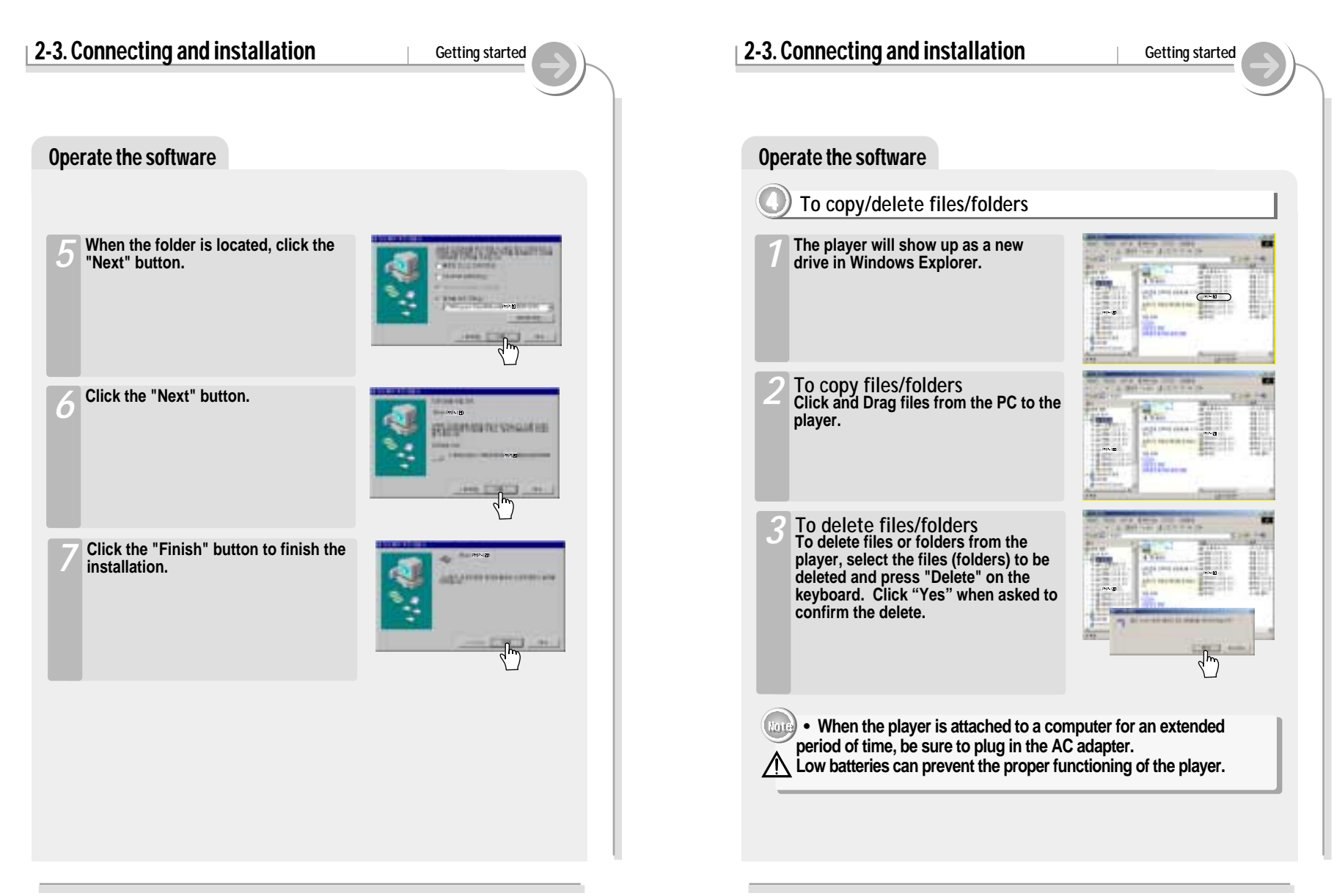

# 2-3. Connecting and installation

Getting started

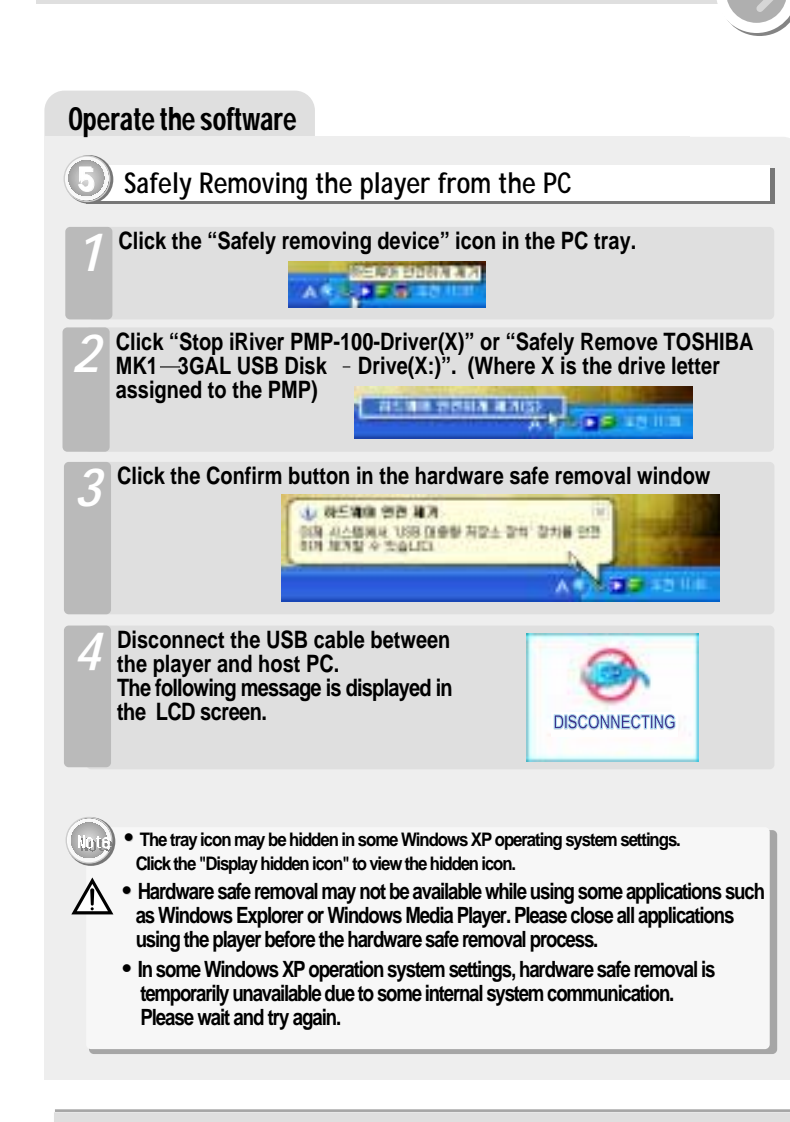

| 3-1. Basic operation                                                                                                    |                                               | Basic operation |
|----------------------------------------------------------------------------------------------------|-----------------------------------------------|-----------------|
|                                                                                                    |                                               |                 |
| Turning on/of                                                                                                    | f the player                                  |                 |
| Turning on the player                                                                                                    |                                               |                 |
|                                                                                                    | Connect the remote control or earphones.      |                 |
|                                                                                                    | Put the HOLD switch to "LCD"                  |                 |
| 3                                                                                                    | Press the POWER button to turn on the player. |                 |
| <ul> <li>The following icons are displayed to indicate HOLD status.</li> <li>M : The HOLD function is set in both the player and the remote controller.</li> <li>M : The HOLD function is set in the player.</li> <li>M : The HOLD function is set in the remote controller.</li> <li>Me : The HOLD function is set in the remote controller.</li> <li>When stopped or in recording standby mode, the player automatically turns off according to the setting of "STOP POWER OFF" on the Setup.</li> </ul> |                                               |                 |
|                                                                                                    |                                               |                 |